# 請班代/副班代將海報資訊<sup>\*</sup> 拍照至班上群組宣導周知

### 113-2 學生學習歷程(EP) 跨平台整合系統 操作說明(學生版)

職涯及諮商輔導中心 實習與就業輔導組製作

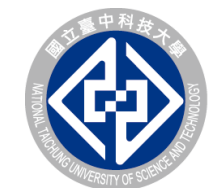

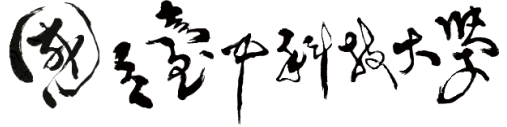

NATIONAL TAICHUNG UNIVERSITY OF SCIENCE AND TECHNOLOGY б

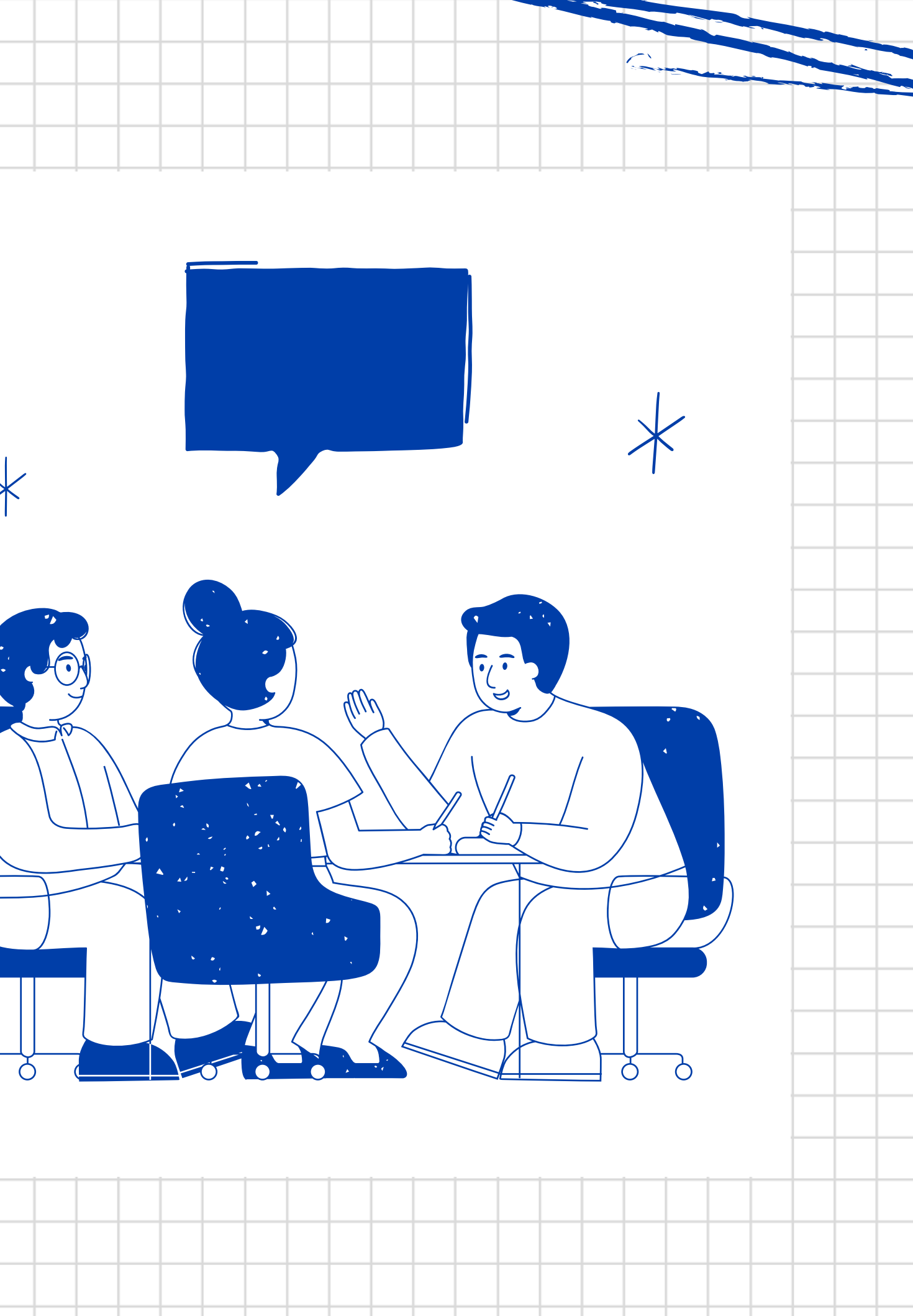

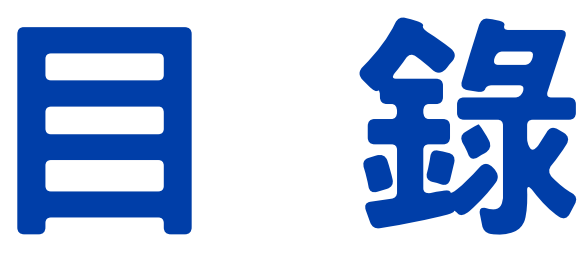

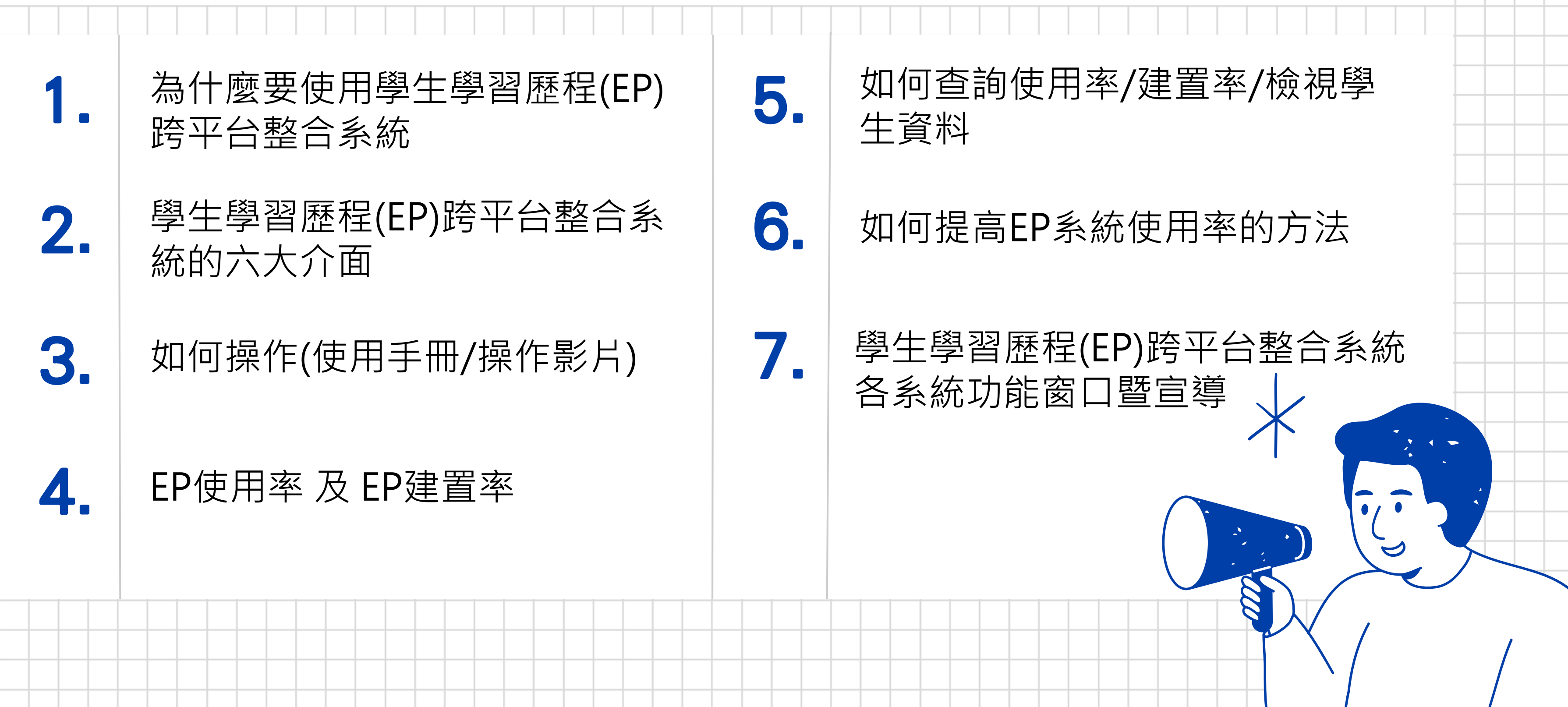

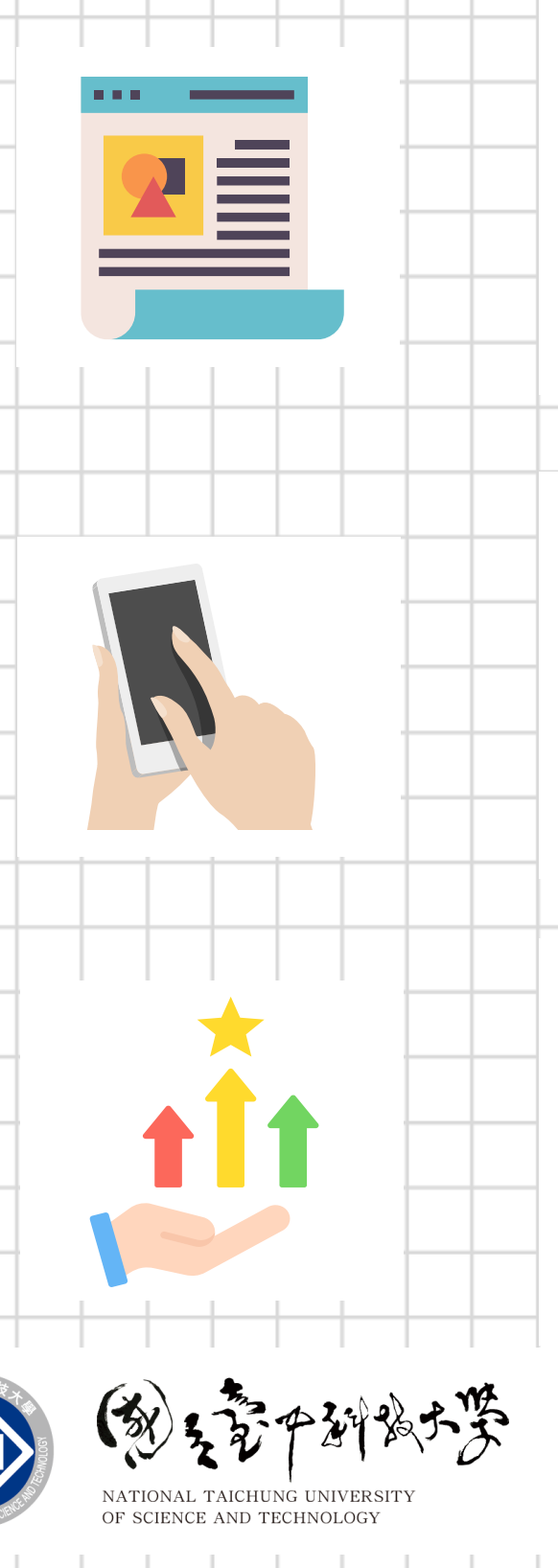

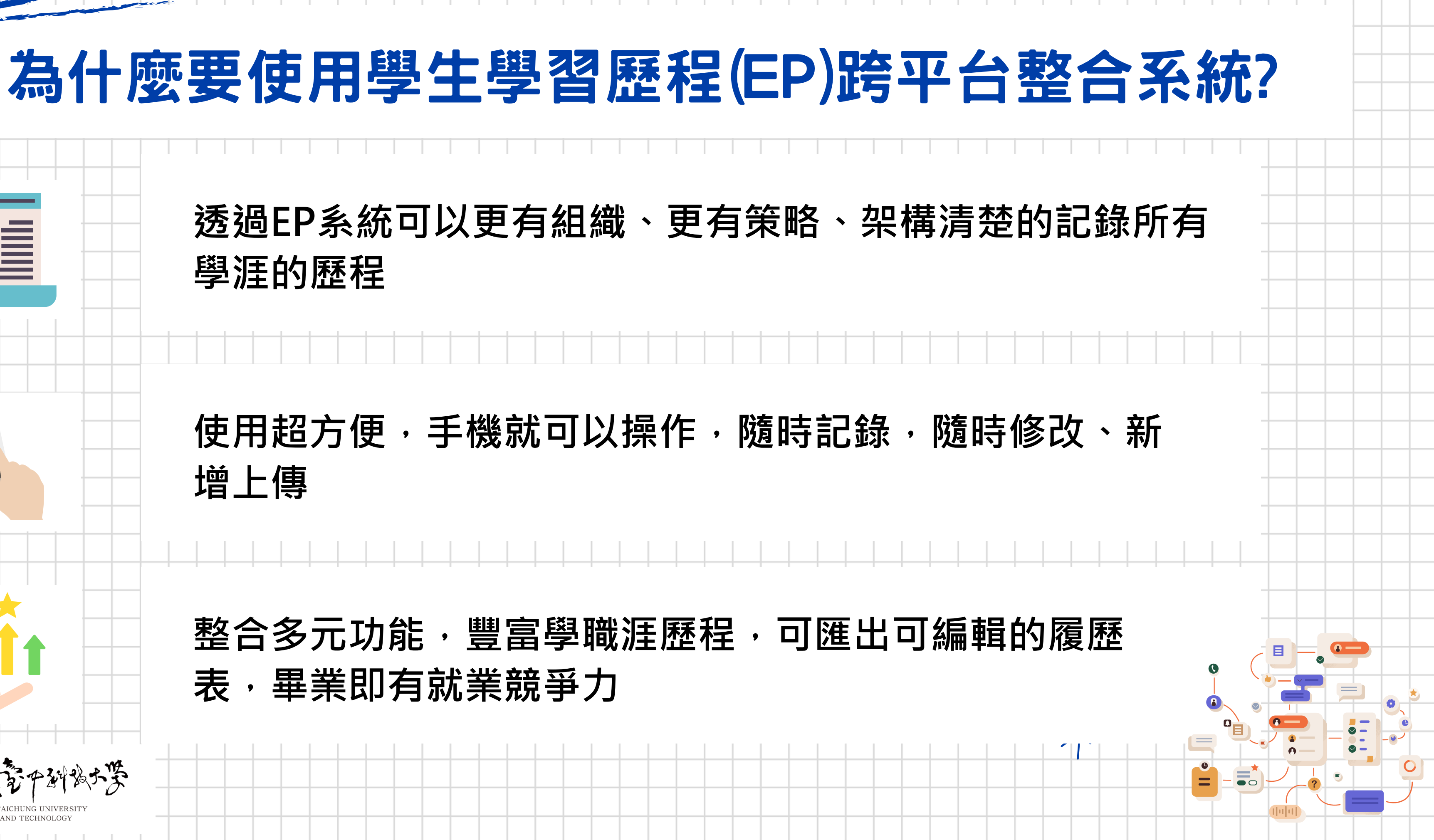

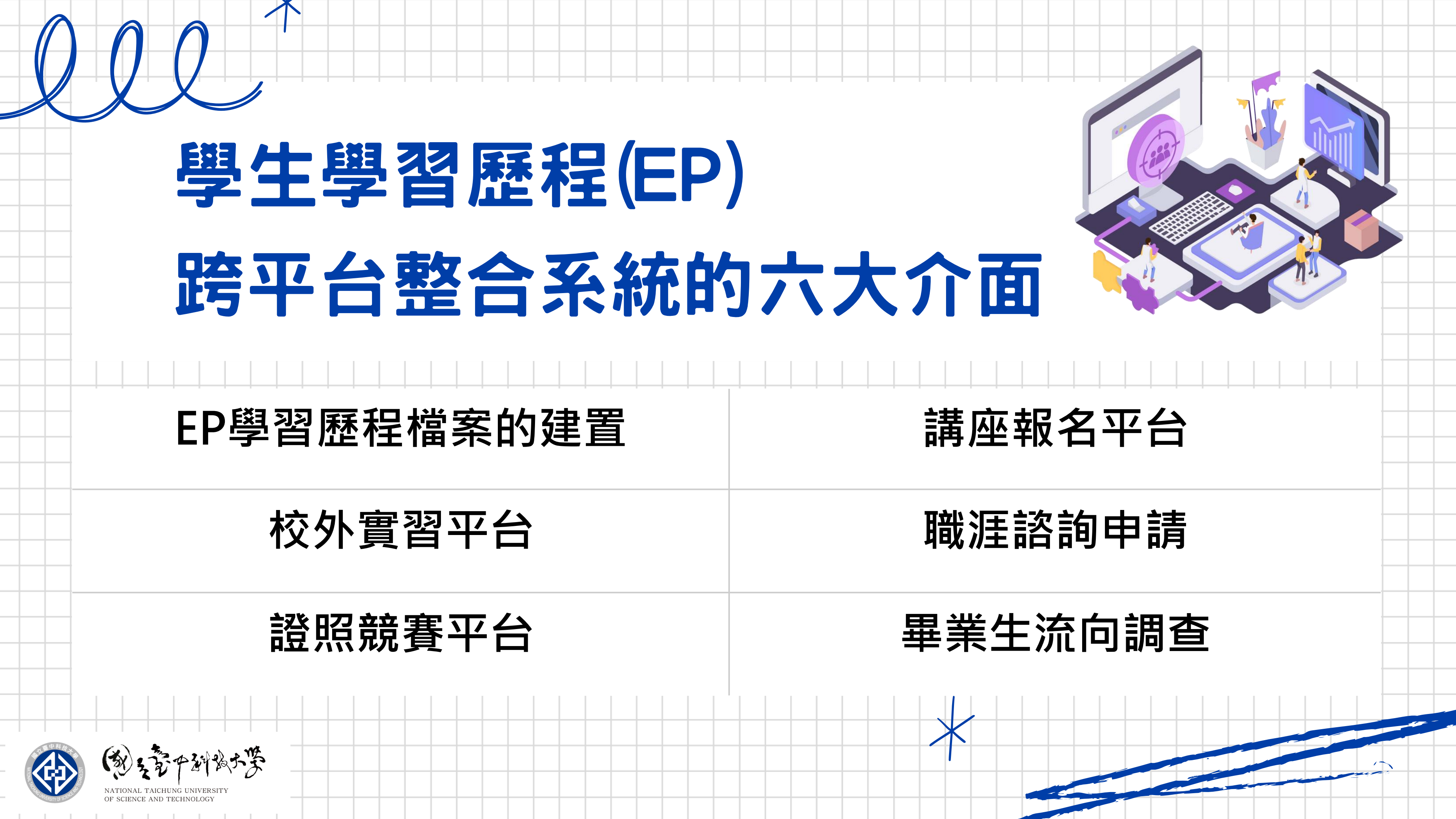

## 學生端系統架構

![](_page_5_Figure_1.jpeg)

![](_page_6_Figure_0.jpeg)

### EP系統如何登入 →點選

| * EP系統如19                                                 | 豆八 → 新選                                 |
|-----------------------------------------------------------|-----------------------------------------|
|                                                           | 應用系統                                    |
|                                                           | • 💽 <u>【防疫】自主回報系統(學生、教職員工)</u>          |
|                                                           | • 🥥 <u>WebMail邮件条统</u>                  |
|                                                           | •                                       |
|                                                           | • ]。 活動報名暨投票系統                          |
|                                                           | ● 1 1 1 1 1 1 1 1 1 1 1 1 1 1 1 1 1 1 1 |
|                                                           | ● ▶ <u>學生學習歷程(EP)跨平台整合系統</u>            |
|                                                           | • 🎢 語言中心外語自學軟體                          |
|                                                           | ● ▶ 圖書館資訊系統暨電子期刊資料庫                     |
|                                                           | ● ▶ <u>UCAN校内施測模組</u>                   |
|                                                           | ● ▶ UCAN大專校院就業職能平台                      |
|                                                           | • 1 <u>智慧大師</u>                         |
|                                                           | ● ▶ <u>TronClass創新教學平台</u>              |
|                                                           | ● ▶ <u>TronClass創新教學平台 APP</u>          |
|                                                           | ● ▶ 諮商e化系統                              |
| (教室等中新教大学                                                 | ● ▶ 校園IC卡線上掛失作業                         |
| NATIONAL TAICHUNG UNIVERSITY<br>OF SCIENCE AND TECHNOLOGY |                                         |

![](_page_7_Figure_2.jpeg)

# 學生學習歷程(EP)跨平台整合系統平台介面

![](_page_8_Picture_1.jpeg)

![](_page_8_Picture_2.jpeg)

▶ 113/08/23 【學生學習歷程(EP)跨平台整合系統教育訓練】

113-1學期已開放報名!!!

▶ 113/08/09 本校「學生參加學術與專業性競賽獎勵」自113年

8月12日起至10月4日止受理申請!(受理得獎起訖期間:113年2月

![](_page_8_Picture_7.jpeg)

![](_page_8_Figure_8.jpeg)

![](_page_8_Figure_9.jpeg)

### 學生學習歷程(EP)跨平台整合系統平台介面 拜訪人次:1222047 學校最新公告 徵才資訊 常見問題 系統首頁 (劉子豪中斜城大學 學生學習歷程(EP)跨平台整合系統 TIONAL TAICHUNG UNIVERSE OF SCIENCE AND TECHNOLOGY NTCUST 年天都各国 南道白小 ♥ 最新消息 ▶ 113/08/23 【學生學習歷程(EP)跨平台整合系統教育訓練】 113-1學期已開放報名!!!

113/08/09 本校「學生參加學術與專業性競賽獎勵」自113年

112年7月21日

8月12日起至10月4日止受理申請!(受理得獎起訖期間:113年2月

![](_page_9_Picture_3.jpeg)

![](_page_9_Picture_4.jpeg)

F SCIENCE AND TECHNOLOGY

![](_page_9_Figure_5.jpeg)

![](_page_10_Figure_1.jpeg)

![](_page_11_Picture_2.jpeg)

### 首頁-學習歷程常用功能

×

![](_page_12_Figure_3.jpeg)

### 生涯目標總覽

![](_page_13_Figure_1.jpeg)

|                                                                  | * |
|------------------------------------------------------------------|---|
|                                                                  |   |
|                                                                  |   |
|                                                                  |   |
|                                                                  |   |
|                                                                  |   |
| 106-10-01 🗰                                                      |   |
| -   B I U S   x <sub>2</sub> x <sup>2</sup>   <u>A</u> - [3]- ?? |   |
| 順利通過                                                             |   |
| 收聽英語教學雜誌節目                                                       |   |
| , 生活費靠自己                                                         |   |
|                                                                  |   |
|                                                                  |   |
| 上 ` 考訊 ` 八陈開張寺 *<br>                                             |   |
|                                                                  |   |

### **学學生自傳(中英文)**

![](_page_14_Figure_1.jpeg)

NATIONAL TAICHUNG UNIVERSITY OF SCIENCE AND TECHNOLOGY

\*

| ļ         | _      |     |       |        |  | <br> | <br> |   |   |   |              |          |
|-----------|--------|-----|-------|--------|--|------|------|---|---|---|--------------|----------|
|           |        |     |       |        |  |      |      |   |   | X |              |          |
|           |        |     |       |        |  |      |      |   |   |   |              |          |
| 1 1       |        |     |       | 1      |  |      | I    | - |   |   |              |          |
|           |        |     |       |        |  |      |      |   |   |   |              |          |
| "   ≣     |        |     | 2= := | di di∎ |  |      | *    |   |   |   |              |          |
|           |        |     |       |        |  |      |      |   |   |   |              |          |
|           |        |     |       |        |  |      |      |   |   |   |              |          |
|           |        |     |       |        |  |      | -    |   |   |   |              |          |
|           |        |     |       |        |  |      |      |   |   |   |              |          |
| >>   ≡    |        |     | 2= := |        |  | <br> |      |   |   |   |              |          |
|           |        |     |       |        |  |      |      |   |   |   |              |          |
| 入中望       | 英文自    | 傳的  | 欄位,   |        |  |      |      |   |   |   |              |          |
| 紹you<br>去 | Itube清 | 影台, | ,則將這  | 連      |  |      |      |   |   |   | $\checkmark$ |          |
|           |        |     |       |        |  |      |      | - | - |   | 6            |          |
|           |        |     |       |        |  |      |      |   |   |   | /            | ^<br>^   |
|           |        |     |       |        |  |      | <br> |   |   |   |              |          |
|           |        |     |       |        |  |      |      |   |   |   | 6            |          |
|           |        |     |       |        |  |      |      |   |   |   |              | $\frown$ |

![](_page_15_Figure_0.jpeg)

![](_page_16_Figure_0.jpeg)

![](_page_16_Figure_1.jpeg)

### 可設定基本資料進度中的項目 **是否需要公開於前台讓使用者查詢**

| □ 全選 |  |
|------|--|
| 🔽 公開 |  |
| 🖌 🖓  |  |
| 🖌 🖓  |  |
| 🛃 公開 |  |
| □ 公開 |  |

### 學習歷程隱私權設定

![](_page_17_Picture_1.jpeg)

工讀紀錄

![](_page_17_Picture_3.jpeg)

![](_page_17_Picture_4.jpeg)

確認儲存

OF SCIENCE AND TECHNOLOGY

\*

| 凱文 | 使用本系統 | 回前台 | 證照系統 |
|----|-------|-----|------|

### 可設定基本資料進度中的項目 是否需要公開於前台讓使用者查詢

| 🗌 全選 |  |
|------|--|
| 🗹 公開 |  |
| 🗹 公開 |  |
| 🗹 公開 |  |
| 🗹 公開 |  |
| 🗹 公開 |  |
| 🗹 公開 |  |
| 🗹 公開 |  |
| 🗹 公開 |  |
| 🗹 公開 |  |
| 🗹 公開 |  |
|      |  |

![](_page_17_Figure_11.jpeg)

![](_page_18_Figure_0.jpeg)

×

### NATIONAL TAICEDING UNIVERSITY OF SCIENCE AND TECHNOLOGY B 生學習歷程(EP)跨平台整合系統

![](_page_18_Figure_2.jpeg)

|   | 首頁              |                 |        |      |      |      |      |    |
|---|-----------------|-----------------|--------|------|------|------|------|----|
| < | 學習歷程總<br>━ 學習歷程 | 폋<br>學習歴<br>呈總覽 | 歷程隱私權設 | 定    |      |      |      |    |
| < | 社團經歷            | 課外活動            | 競賽紀錄   | 班級幹部 | 自治幹部 | 服務經驗 | 講座紀錄 | 校久 |
|   | ■ 班級幹部          | ₩B              |        |      |      |      |      |    |

| _ |           |           |      |      |      |  |
|---|-----------|-----------|------|------|------|--|
|   | 幹部開始日     | 幹部結束日     | 幹部名稱 | 服務班級 | 反思心得 |  |
|   | 112/08/01 | 113/01/31 | 學藝股長 |      | 心得內容 |  |
|   | 110/08/01 | 111/01/31 | 輔導股長 |      | 心得內容 |  |
|   | 110/02/01 | 110/07/31 | 輔導股長 |      | 心得內容 |  |
|   | 108/09/09 | 109/01/19 | 輔導股長 | 100  | 心得內容 |  |
|   |           |           |      |      |      |  |

![](_page_18_Picture_5.jpeg)

![](_page_18_Figure_6.jpeg)

### 學習歷程一證照紀錄 - 學習歷程總覽 社團經歷 課外活動 競賽紀錄 班級幹部 自治幹部 服務經驗 講座紀錄 校外實習紀錄 - 證照紀錄 證照名稱 證照 證照取得日期 發照單位 證照 等級 字號 檢視 技術士證照-乙級 内 中華民國技術士-印前製程-PC 109/03/18 國立臺中科技大學學生取得專業技術證照獎勵申請表 姓名 學號 點選新增將跳轉至競賽證照系統,若要新增/ 性別 10008607 中華民國技術士-印前製程-PC \*證照名稱 編輯/刪除皆在競賽證照平台進行 191-( \*證照字號 EP平台中主要進行證照考照的反思心得撰寫 反思心得 \*證照等級 (由糸助理填寫) Image\_00040.jpg \*證照正、反面影本 Image\_00039.jpg \*證照類別是否 툳 與就讀科相關 是否申請獎勵 否 後支京中部後大学 審核備註 NATIONAL TAICHUNG UNIVERSITY 申請單審核狀態 ---OF SCIENCE AND TECHNOLOGY

\*

|               |                                                                                | ×              |
|---------------|--------------------------------------------------------------------------------|----------------|
|               |                                                                                |                |
|               |                                                                                |                |
| 證照紀錄          | 計算                                                                             |                |
|               |                                                                                | ▲ 批次匯出檔案       |
| 思             | 檔案<br>下載                                                                       | 功能             |
| 容             | <ul> <li>Image_000</li> <li>g</li> <li>Image_000</li> <li>Image_000</li> </ul> | 40.jp<br>39.jp |
|               | 系別                                                                             |                |
|               | 班級                                                                             |                |
| 7 7 42        | 學制                                                                             |                |
|               | *發照單位                                                                          | 勞動部 (酱:勞工委員會)  |
|               | *證照取得日期                                                                        | 109-03-18      |
|               |                                                                                |                |
|               |                                                                                |                |
| معرد و        |                                                                                |                |
| 影所 <b>著</b> / | 核狀態                                                                            |                |
|               |                                                                                |                |
|               |                                                                                |                |

### 學習歷程一競賽紀錄

 $\overline{}$ 

![](_page_20_Figure_1.jpeg)

|                |        |                                                                                     | X |  |
|----------------|--------|-------------------------------------------------------------------------------------|---|--|
|                |        |                                                                                     |   |  |
|                |        |                                                                                     |   |  |
| 紀錄 證照紀錄        | 工讀紀錄   |                                                                                     |   |  |
|                | ▲ 批次匯出 | 檔案                                                                                  |   |  |
|                |        |                                                                                     |   |  |
| 反思<br>心得       | 附件檔案   | 功能                                                                                  |   |  |
| 反思<br>心得<br>內容 | 附件檔案   | 功能<br>⑦                                                                             |   |  |
| 反思<br>心得<br>内容 | 附件檔案   | 功能<br>ぼ<br>・<br>分享<br>・<br>・<br>・<br>・<br>・<br>・<br>・<br>・<br>・<br>・<br>・<br>・<br>・ |   |  |
| 反思<br>心得       | 附件檔案   | 功能<br>(ご)<br>(ご)<br>(ご)<br>(ご)<br>(ご)<br>(ご)<br>(ご)<br>(ご)                          |   |  |

| 履 | 歷 | 表 |
|---|---|---|
|---|---|---|

| 歡迎 | 凱文 | 使用本系統 | 回前台 | 證照系統 |
|----|----|-------|-----|------|
|    |    |       |     |      |

「シシティジット学 學生學習歷程(EP) 跨平台整合系統

凱文,您好 首頁 / 履歷表 身份: [學生 ▼] 👤 基本資料 - 履歴製作 ☞ 學習歷程 全選 項目 注意及建議事項 連結頁面 填寫狀態 🗏 課程管理 課程總表  $\checkmark$ 社團經歷 填寫 修課紀錄  $\checkmark$ 課外活動 填寫 學程紀錄  $\sim$ ■ 履歷表 競賽紀錄 填寫 ◙ 我的管理 班級幹部 填寫 自治幹部 填寫 服務經驗 填寫 講座紀錄 填寫 校外實習紀錄 填寫  $\Box$ 證照紀錄 填寫  $\Box$ 工讀紀錄 填寫 挑選樣式匯出勾選項目 匯出至校外實習 可勾選欲匯出的學習歷程項目,點選 「挑選樣式匯出勾選項目」,即可挑選 \*履歷表另可點選匯出至校外實習系統, 後支管中部後大学 即可將勾選項目資料匯至校外實習履歷 表中,減少重覆輸入工作 NATIONAL TAICHUNG UNIVERSITY OF SCIENCE AND TECHNOLOGY

![](_page_21_Figure_4.jpeg)

### 學生基本資料設定

<sup>\*</sup> 學生學習歷程(EP)跨平台整合系統

NATIONAL TAICHUNG UNIVERSITY OF SCIENCE AND TECHNOLOGY

\*

![](_page_22_Figure_3.jpeg)

|    |   |                                       |          | $\star$ |
|----|---|---------------------------------------|----------|---------|
|    | 1 | 前 前 前 前 前 前 前 前 前 前 前 前 前 前 前 前 前 前 前 | 使用本系統    |         |
|    |   |                                       |          |         |
|    |   | 2                                     | 〉開       |         |
|    |   |                                       | 2開<br>2開 |         |
| X  |   |                                       | 、<br>開   |         |
| 斗系 |   |                                       | 〉開       |         |
|    |   |                                       | 公開       |         |
|    |   |                                       |          |         |

| NATIONAL<br>OF SCIENCE | ■ 「愛え家牛科肉大夢 學生學習歷程(EP) 跨平台整合系統<br>NATIONAL TAICHING UNIVERSITY<br>OF SCIENCE AND TECHNOLOGY |               |                        |           |           |         |       |                    |          |          |                |                |      |          |            | 吏用本系統         |                         |
|------------------------|---------------------------------------------------------------------------------------------|---------------|------------------------|-----------|-----------|---------|-------|--------------------|----------|----------|----------------|----------------|------|----------|------------|---------------|-------------------------|
|                        | EP系統管理者,您好<br>登出時間還有10分鐘                                                                    |               | 首頁                     |           |           |         |       |                    |          |          |                |                |      |          |            |               |                         |
| EP1使用 举                | 詳組:<br>EP-系統管理者 →<br>% 資料匯入作業                                                               |               |                        |           |           |         |       |                    |          |          |                |                |      | 返回 匯出B   |            |               |                         |
|                        | ● 學校訊息                                                                                      |               | 入學年                    | 學制        |           | đ       | 科系    |                    |          | 班級       |                |                | 班級總人 | 人數       | 班          | 级使用率          |                         |
|                        | ❸ 學生資料檢視                                                                                    |               | 112 3                  |           | 五專        |         | 會計資訊科 |                    |          | 55 GA =  |                | 42             |      |          | 33.        |               |                         |
|                        | 𝗞 EP權限管理                                                                                    |               |                        |           |           |         |       | 100.00             |          |          |                |                |      |          |            |               |                         |
|                        | 중 輪播式廣告管理                                                                                   |               | 班級                     |           | 學號        |         | 姓名    |                    |          |          |                | 最後登入時間         |      | 是        | 是否於查詢      | 回區間內望         | 之入                      |
|                        | る。<br>陳<br>入<br>log<br>紀錄                                                                   |               | <b>晋</b> 寅<br>今四       |           | 111120    | 0202    |       | 王田                 | .1       |          | 向無             | 資料             |      |          |            | 合             |                         |
|                        | % 修改密碼                                                                                      |               | 冒貞 <sup>-</sup>        | 111120202 |           | ± el %1 |       |                    |          | 回無       | 回無負料           |                |      |          |            |               |                         |
|                        | ∾ 報表中心                                                                                      | <             | 吉貝 <sup></sup><br>金容-2 |           | 111120202 |         | 子をU   | 5151               |          | 112-     | 出2-05-04 13.00 |                |      | <br>否    |            |               |                         |
|                        | ✤前台網站管理                                                                                     | <             | 會容一                    | 111120202 |           | )202    | 林9117 |                    | J.       | 尚無資料     |                |                |      |          |            | ц<br>Т        |                         |
|                        | ∞ 石吉庄□官理<br>∞ 歷年使用率報表上傳                                                                     |               |                        |           | 111120    | )202    |       | 语和社                | ū        |          | 尚無             | 資料             |      |          |            |               |                         |
|                        |                                                                                             |               | 會資一                    |           | 111120    | 0202    |       | 陳和                 | a        |          | 尚無             | 資料             |      |          |            | 否             |                         |
| ATIONAL<br>OF SCIENCE  | 多个3的多大赛 學生學習歷程<br>L аленино инученту<br>с амо тиснико соу                                   | <b>呈 (E</b> P | )跨平台整合系                | 統         |           |         |       |                    |          |          |                |                |      |          | 歡迎         | RJ 名も<br>A 語い | ₩₽₽<br>₩<br>₩<br>₩<br>₩ |
|                        | 回回回                                                                                         |               | 首頁                     |           |           |         |       |                    |          |          |                |                |      |          |            |               |                         |
|                        | <ul><li>群組: 學生 ▼</li><li>● 基本資料管理</li></ul>                                                 | < ■學生建置率 <    |                        |           |           |         |       |                    |          |          |                |                |      |          |            |               |                         |
| 進入学生学省歴任(EP)系統,业       | & 學習歷程管理<br>& 課程管理                                                                          | <             | 資料類<br>別 自傳            | 生涯目<br>標  | 專長        | 作品      | 專題    | 社團經<br>歷           | 課外活<br>動 | 競賽紀<br>錄 | 班級幹<br>部       | 自治幹<br>部       | 服務經驗 | 講座紀<br>錄 | 校外實<br>習紀錄 | 證照紀<br>錄      | 工讀編                     |
| 有新增或修改學習歷程管理的功         | <ul><li>✤ 履歷表</li><li>✤ 我的管理</li></ul>                                                      |               | 紀錄筆<br>數 1             | 0         | 0         | 0       | 0     | 0                  | 0        | 0        | 1              | 0              | 0    | 1        | 0          | 0             | 0                       |
| 能:每學期重新記計一次。           | % 報表中心                                                                                      | <             | 個人歷程<br>建置情況 自傳 生涯目標   |           | 目標        | 幹部/服務學習 |       | 習 工讀/社團/ 詳<br>課外活動 |          |          | 講座<br>證則       | 講座/競賽/<br>證照紀錄 |      | 建置率      |            |               |                         |
|                        |                                                                                             |               | 是否完成                   |           | v         |         | -     |                    |          | v        |                | -              |      |          | v          |               | 60 %                    |
|                        |                                                                                             |               |                        |           | 斑絲        | 汲       |       |                    |          |          |                |                |      |          |            |               |                         |

![](_page_23_Figure_1.jpeg)

 系統 🚱

回前台

![](_page_24_Picture_0.jpeg)

# **幹部** 注意事項

![](_page_25_Picture_0.jpeg)

- 使用率 小 達 86%
  - -基本資料-我的名言
  - --基本資料維護(個人經歷)-生涯目標、個人專長經歷、個人專題經歷、個人作品經 歷
- 誰可以查詢 使用率名單
  - 班級導師、就輔組承辦人
- 學習歷程總覽
  - -- 社團經歷等10種類型,職涯中心為了減少同學的負擔,已串接本校現有系統。 – EP系統僅需要同學自填課外活動、服務經驗及校外工讀紀錄。
- 就業履歴

1刻多毫平到後大榮

-只要在學期間,有時間就把在學資料建置在EP系統,就不用再去翻箱倒櫃找我的 資料在哪,只要一鍵就可以下載。

![](_page_26_Picture_0.jpeg)

、家市中部城大学

# 如何提高

## 使用率

![](_page_26_Picture_4.jpeg)

 $\star \star \star \star$ 

如何提高使用率

- EP學習歷程的建置
- 校外實習平台
- 證照競賽平台
- 講座報名平台

IMPROVE

操作手册

• 職涯個別諮商申請

![](_page_26_Picture_10.jpeg)

![](_page_26_Picture_11.jpeg)

# 學生學習歷程(EP) 巨 跨平台整合系統

每學期各班級使用率 須達 86%,導師可進 入系統查詢班級系統 使用率(附件)及學 生名單。

![](_page_27_Picture_0.jpeg)

### 進出履歷表

RESUME

Ξ

- 定期盤整就學期間的學習歷程資料
- 至少要有500~600字的自傳內容
- 檢視資料(附件)完整性、年度正確性

報名參加 EP平台系統建置&中文履歷競賽 • 投稿時間:即日起至114/4/11(五)截止 • 本校日間部及進修部在校學生皆可報參加

關注系統-講座/工作坊等活動資訊
踴躍報名參與校內講座活動
參加完後要紀錄活動參與歷程
填寫證照獎勵紀錄申請獎勵資格

### 學生學習歷程(EP)跨平台整合系統 各平台功能窗口

- \*
- 證照相關: 吳航 承辦人 / 分機: 5775
- 校外實習平台: 左燕貽 承辦人 / 分機: 5062
- 職涯諮詢申請: 謝心怡社工師 / 分機: 6833
- 畢業生流向調查: 吳航 承辦人 / 分機: 5775
- EP系統: 謝心怡社工師/分機: 6833
- 講座報名:活動問題請洽各活動承辦窗口

![](_page_28_Picture_8.jpeg)

### 學生學習歷程(EP)跨平台整合系統 宣導

- 輔導股長為每一班的EP推廣種子,每學期辦理EP教育訓練,透過輔導股長 轉知並宣導相關訊息。
- 每學期各班級使用率須達86%,班導師、學/職涯課程老師可進入系統查詢 貴班及使用率及學生名單。
- 有需要班級協助或相關疑問,請洽承辦單位及承辦人。 職涯及諮商輔導中心 實習與就業輔導組 辦公室地點:三民校區/昌明樓1F 4118室

![](_page_29_Picture_4.jpeg)

![](_page_29_Picture_7.jpeg)

## 如何操作 就輔組網頁上有使用手冊/操作影片

學生學習歷程

跨平台整合系統

/ 平台系統 / 學生學習歷程 (EP) 跨平台整合系統 / 操作手册 實習與就業輔導組

### 操作手册

- 01 學生學習歷程(EP)跨平台整合系統操作手冊(EP平台)
- 02 學生學習歷程(EP)跨平台整合系統操作手冊(校外實習平台)
- 03 學生學習歷程(EP)跨平台整合系統操作手冊(證照競賽平台)

### 3個系統操作手冊/可下載PDF檔

![](_page_30_Picture_8.jpeg)

![](_page_30_Picture_9.jpeg)

pdf

![](_page_30_Picture_10.jpeg)

學生學習歷程(EP)跨平台整合系統操作影片(EP平台)

![](_page_30_Picture_12.jpeg)

操作影片/約8分21秒

# 感謝各位同學~

## 有相關問題,請不吝與本組各窗口、承辦聯繫

![](_page_31_Picture_2.jpeg)

![](_page_32_Picture_0.jpeg)